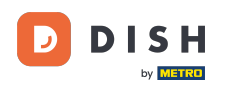

Witamy w panelu DISH Reservation . W tym samouczku pokażemy Ci, jak zarządzać ustawieniami konta.

| DISH RESERVATION          |                                                                                                    | 🌲 Test Bistro Training 🕤 🛛 🎽 🗸 😁                               |
|---------------------------|----------------------------------------------------------------------------------------------------|----------------------------------------------------------------|
| Reservations              | Have a walk-in customer? Received a reservation request over phone / email? Don't forget to add it to y reservation book! | OUR WALK-IN ADD RESERVATION                                    |
| 🖻 Table plan              |                                                                                                    |                                                                |
| 🍴 Menu                    | Thu, 28 Sep - Thu, 28 Sep                                                                                                 |                                                                |
| 🛎 Guests                  | There is <b>1</b> active limit configured for the selected time period                                                    | Show more 🗸                                                    |
| Feedback                  |                                                                                                    |                                                                |
| 🗠 Reports                 | ○ All ○ Completed                                                                                                    | 🗹 0 😩 0 🥅 0/37                                                 |
| 🌣 Settings 👻              |                                                                                                    |                                                                |
|                           | No reservations available                                                                                                 |                                                                |
| Too many guests in house? | Print Designed by Hospitality Digital GmbH. All rights reserved.                                                          | FAQ   Terms of use   Imprint   Data privacy   Privacy Settings |

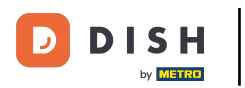

## • Najpierw przejdź do Ustawień w menu po lewej stronie.

| <b>DISH</b> RESERVATION   |                                               |                             |                          |                               | <b>∳</b> • · | Test Bistro Tr   | aining 🕤          | <u> 취</u> 隆<br>지전 |        |
|---------------------------|-----------------------------------------------|-----------------------------|--------------------------|-------------------------------|--------------|------------------|-------------------|-------------------|--------|
| Reservations              | Have a walk-in customer?<br>reservation book! | Received a reservation rec  | uest over phone / email? | Don't forget to add it to you | ır           | WALK-IN          | ADD RESER         | VATION            |        |
| ল Table plan<br>¶ Menu    | <ul> <li>•</li> </ul>                         |                             | Thu, 28 Sep - 1          | Thu, 28 Sep                   |              |                  |                   |                   |        |
| 🐣 Guests                  | There is <b>1</b> active limit conf           | igured for the selected tim | ne period                |                               |              |                  | Sho               | w more 🗸          |        |
| Seedback                  |                                               |                             |                          |                               |              |                  |                   |                   |        |
| 🗠 Reports                 |                                               |                             | Opcoming                 |                               |              | 0 🔁 0            | 0 <b>m</b> 0/3    | 57                |        |
| 🌣 Settings 👻              |                                               |                             |                          |                               |              |                  |                   |                   |        |
|                           |                                               |                             | No reservat              | ions available                |              |                  |                   |                   |        |
| Too many guests in house? | Print                                         |                             |                          |                               |              |                  |                   | 6                 |        |
|                           | Designed by Hospitality Digital Gmb           | H. All rights reserved.     |                          |                               | FAQ   Terms  | s of use   Impri | int   Data privac | y   Privacy Se    | ttings |

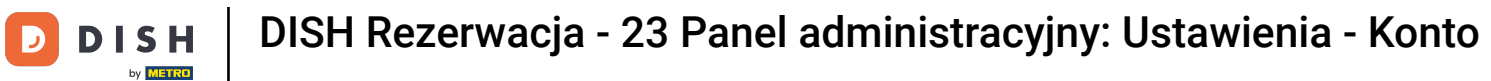

# • Następnie wybierz Konto.

| DISH RESERVATION          |                                          |                                |                           |                               | <b>≜</b> * ⊺ | ēst Bistro T | raining 🕤                | <u> </u>   |         |
|---------------------------|------------------------------------------|--------------------------------|---------------------------|-------------------------------|--------------|--------------|--------------------------|------------|---------|
| Reservations              | Have a walk-in custome reservation book! | r? Received a reservation re   | quest over phone / email? | Don't forget to add it to you | ur 🧲         | WALK-IN      | ADD RESER                | ATION      |         |
| 🎮 Table plan              |                                          |                                |                           |                               |              |              |                          |            |         |
| 🍴 Menu                    |                                          |                                | Thu, 28 Sep -             | Thu, 28 Sep                   |              |              |                          |            |         |
| 📇 Guests                  | There is <b>1</b> active limit co        | onfigured for the selected tir | me period                 |                               |              |              | Sho                      | w more 🗸   |         |
| Feedback                  |                                          |                                |                           |                               |              |              |                          |            |         |
| 🗠 Reports                 |                                          |                                | Upcoming                  | ⊖ Cancelled                   |              | Ö0 <b>*</b>  | <b>\$</b> 0 <b>⊨</b> 0/3 | 7          |         |
| 🏟 Settings 👻              |                                          |                                |                           |                               |              |              |                          |            |         |
| () Hours                  |                                          |                                |                           |                               |              |              |                          |            |         |
| Reservations              |                                          |                                |                           |                               |              |              |                          |            |         |
| 🛱 Tables/Seats            |                                          |                                |                           |                               |              |              |                          |            |         |
| Reservation limits        |                                          |                                |                           | N                             |              |              |                          |            |         |
| <b>%</b> Offers           |                                          |                                |                           |                               |              |              |                          |            |         |
| ♠ Notifications           |                                          |                                | No reserva                | tions available               |              |              |                          |            |         |
| 希 Account                 |                                          |                                |                           |                               |              |              |                          |            |         |
| ${\cal O}$ Integrations   | Print                                    |                                |                           |                               |              |              |                          | 6          |         |
| Too many guests in house? | Designed by Hospitality Digital G        | mbH. All rights reserved.      |                           |                               | FAQ   Terms  | of use   Imp | rint   Data privacy      | Privacy Se | attings |

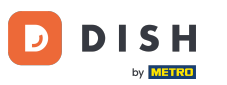

## • Następnie w zakładce Mój obiekt możesz edytować dane kontaktowe obiektu.

| <b>DISH</b> RESERVATION  |                                                  |                  |                       |                    | <b>*</b> •      | Test Bistro Training       | ⊙│╬к∽               |          |
|--------------------------|--------------------------------------------------|------------------|-----------------------|--------------------|-----------------|----------------------------|---------------------|----------|
| Reservations             | <b>₩¶</b> My E                                   | Establishment    |                       |                    | 6               | My Data                    |                     |          |
| 🛏 Table plan             | Establishment details                            |                  |                       | Contact            |                 |                            |                     |          |
| 🎢 Menu                   | Establishment name<br>Test Bistro Training       |                  |                       | Phone (+49) •      | 9876543210      | )                          |                     |          |
| 📇 Guests                 | Street                                           |                  |                       | Email              |                 |                            |                     |          |
| 🕲 Feedback               | Training Street 007                              |                  |                       | training@dish.digi | ital            |                            |                     |          |
| 🗠 Reports                | Additional                                       |                  | Country<br>Germany    | Website            | training-bar.ea | atbu.com/                  |                     |          |
| 🗢 Settings 👻             | Postal code                                      | City             |                       | Contact language   | 3               |                            |                     |          |
| () Hours                 | 10000                                            | Berlin           |                       | Deutsch            |                 |                            | •                   | -        |
| 🛱 Reservations           | Time zone                                        |                  |                       |                    |                 |                            |                     |          |
| 🛱 Tables/Seats           | All dates of the reservation system will         | be displayed a   | ccording to this time |                    |                 |                            |                     |          |
| 💼 Reservation limits     | Europe/Rerlin                                    | le restaurant au | dress automatically.  |                    |                 |                            |                     |          |
| % Offers                 | Edrope/Bernn                                     |                  |                       |                    |                 |                            |                     |          |
| ♠ Notifications          | Current time in this                             | time zone: 🕓 0   | 4:14 PM               |                    |                 |                            |                     |          |
| Account                  |                                                  |                  |                       |                    |                 |                            | SAVE                | )        |
| 𝔄 Integrations           |                                                  |                  |                       |                    |                 |                            |                     |          |
| oo many guests in house? | Designed by Hospitality Digital GmbH. All rights | reserved.        |                       |                    | FAQ   Te        | rms of use   Imprint   Dai | a privacy   Privacy | Settings |

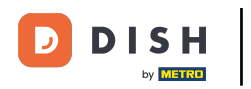

## Po dokonaniu edycji należy zastosować zmiany, klikając ZAPISZ .

| <b>DISH</b> RESERVATION  |                                                     |                  |                      |                    | <b>*</b> *      | Test Bistro Training 🕤          | )│ ╬╬ ∽           |         |
|--------------------------|-----------------------------------------------------|------------------|----------------------|--------------------|-----------------|---------------------------------|-------------------|---------|
| Reservations             | ₩ му Е                                              | stablishment     |                      |                    | e               | My Data                         |                   |         |
| 🛏 Table plan             | Establishment details                               |                  |                      | Contact            |                 |                                 |                   |         |
| 🎢 Menu                   | Establishment name<br>Test Bistro Training          |                  |                      | Phone (+49) •      | 9876543210      | )                               |                   |         |
| 🚢 Guests                 | Street                                              |                  |                      | Email              |                 |                                 |                   |         |
| Feedback                 | Training Street 007                                 |                  |                      | training@dish.digi | tal             |                                 |                   |         |
| 🗠 Reports                | Additional                                          |                  | Country              | Website            | training-bar e  | athu com/                       |                   |         |
| 💠 Settings 👻             | Postal code                                         | City             | Connaily             | Contact language   | indining ballot |                                 |                   |         |
| () Hours                 | 10000                                               | Berlin           |                      | Deutsch            |                 |                                 | •                 |         |
| Reservations             | Time zone                                           |                  |                      |                    |                 |                                 |                   |         |
| 🛱 Tables/Seats           | All dates of the reservation system will            | be displayed ac  | cording to this time |                    |                 |                                 |                   |         |
| 🛱 Reservation limits     | zone. The time zone is derived from the             | e restaurant ado | dress automatically. |                    |                 |                                 |                   |         |
| <b>%</b> Offers          | Europe/Berlin                                       |                  |                      |                    |                 |                                 |                   |         |
| ♠ Notifications          | Current time in this t                              | ime zone: 🕓 04   | 6:14 PM              |                    |                 | -                               |                   |         |
| Account                  |                                                     |                  |                      |                    |                 |                                 | SAVE              |         |
| 𝔗 Integrations           |                                                     |                  |                      |                    |                 |                                 |                   | 1       |
| oo many guests in house? | Designed by Hospitality Digital GmbH. All rights re | eserved.         |                      |                    | FAQ   Te        | rms of use   Imprint   Data pri | vacy   Privacy Se | attings |

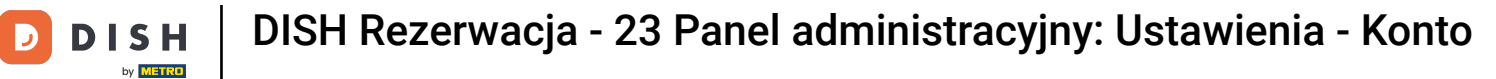

## Aby zarządzać danymi osobowymi, kliknij Moje dane .

| <b>DISH</b> RESERVATION  |                                                      |                      |                      |                    | <b>*</b> *      | Test Bistro Training    | ⊙   औ           | × •             | $\mathbf{b}$ |
|--------------------------|------------------------------------------------------|----------------------|----------------------|--------------------|-----------------|-------------------------|-----------------|-----------------|--------------|
| E Reservations           | My Es                                                | tablishment          |                      |                    | 8               | My Data                 |                 |                 |              |
| 🛏 Table plan             | Establishment details                                |                      |                      | Contact            |                 |                         |                 |                 | 1            |
| ¶ Menu                   | Establishment name Test Bistro Training              |                      |                      | Phone (+49) -      | 9876543210      |                         |                 |                 |              |
| 🛎 Guests                 | Street                                               |                      |                      | Email              |                 |                         |                 |                 |              |
| 🕲 Feedback               | Training Street 007                                  |                      |                      | training@dish.digi | ital            |                         |                 |                 |              |
| 🗠 Reports                | Additional                                           |                      | Country<br>Germany   | Website            | training-bar.ea | tbu.com/                |                 |                 |              |
| 🔹 Settings 👻             | Destal and                                           | City                 |                      | Contract language  |                 |                         |                 |                 |              |
| () Hours                 | 10000                                                | Berlin               |                      | Deutsch            |                 |                         |                 | -               |              |
| D Reservations           | Time zone                                            |                      |                      |                    |                 |                         |                 |                 |              |
| 🛱 Tables/Seats           | All dates of the reservation system will be          | e displayed ac       | cording to this time |                    |                 |                         |                 |                 |              |
| 🛱 Reservation limits     | zone. The time zone is derived from the              | restaurant add       | dress automatically. |                    |                 |                         |                 |                 |              |
| % Offers                 |                                                      |                      |                      |                    |                 |                         |                 |                 |              |
| ې Notifications          | Current time in this tir                             | me zone: 🕓 <b>04</b> | i:14 PM              |                    |                 |                         |                 |                 |              |
| Account                  |                                                      |                      |                      |                    |                 |                         | SAVE            |                 |              |
| Integrations             |                                                      |                      |                      |                    |                 |                         |                 |                 |              |
| oo many guests in house? | Designed by Hospitality Digital GmbH. All rights res | served.              |                      |                    | FAQ   Terr      | ns of use   Imprint   D | ata privacy   🖡 | Privacy Setting | )S           |

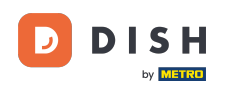

# Teraz możesz edytować swoje dane osobowe . Uwaga: Kliknij ZAPISZ, gdy skończysz dostosowywać informacje.

| <b>DISH</b> RESERVATION   |                                                            | 🌲 Test Bistro Training 🕤 🛛 🎽 🗸 🕞                                                                                                    |
|---------------------------|------------------------------------------------------------|----------------------------------------------------------------------------------------------------|
| Reservations              | My Establishment                                           | <b>9</b> My Data                                                                                                    |
| Ħ Table plan              | Personal information                                       | Export data                                                                                                    |
| 🎢 Menu                    | Salutation * Mr.                                           | You have the right to receive your data in a structured, commonly used and machine-readable format in order to transmit it to another controller. |
| 🐣 Guests                  | First name *                                               | 🛓 Export data                                                                                                    |
| 🕲 Feedback                | Test Max                                                   | Delete account                                                                                                    |
| 🗠 Reports                 | Last name *                                                | To delete your DISH Reservation account, please log into DISH                                                                                     |
| 🜣 Settings 👻              | Login e-mail                                               |                                                                                                    |
| () Hours                  | training@hd.digital                                        |                                                                                                    |
| 🖻 Reservations            | SAVE                                                       |                                                                                                    |
| 🛱 Tables/Seats            | Change recovered                                           |                                                                                                    |
| 🛱 Reservation limits      |                                                            |                                                                                                    |
| % Offers                  | lo reset your password, click nere.                        |                                                                                                    |
| ♠ Notifications           |                                                            |                                                                                                    |
| Account                   |                                                            |                                                                                                    |
| ${\cal O}$ Integrations   |                                                            |                                                                                                    |
| foo many guests in house? | Designed by Hospitality Digital GmbH. All rights reserved. | FAQ   Terms of use   Imprint   Data privacy   Privacy Settings                                                                                    |

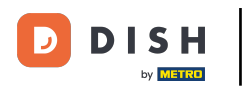

# Aby zmienić hasło, kliknij tutaj . Uwaga: Zostaniesz przekierowany do dish.co.

| <b>DISH</b> RESERVATION                                                                            |                                                            | 🌲 Test Bistro Training 🕤 🛛 🎽 🕏                                                                                                    |
|----------------------------------------------------------------------------------------------------|------------------------------------------------------------|----------------------------------------------------------------------------------------------------|
| Reservations                                                                                       | My Establishment                                           | <b>O</b> My Data                                                                                                    |
| Ħ Table plan                                                                                       | Personal information                                       | Export data                                                                                                    |
| 🆞 Menu                                                                                             | Salutation * Mr.                                           | You have the right to receive your data in a structured, commonly used and machine-readable format in order to transmit it to another controller. |
| 🐣 Guests                                                                                           | First name *                                               | 🛓 Export data                                                                                                    |
| Feedback                                                                                           | Test Max                                                   | Delete account                                                                                                    |
| 🗠 Reports                                                                                          | Last name *                                                | To delete your DISH Reservation account, please log into DISH                                                                                     |
| 💠 Settings 👻                                                                                       | Login e-mail                                               |                                                                                                    |
| () Hours                                                                                           | training@hd.digital                                        |                                                                                                    |
| <ul> <li>Reservations</li> <li>Tables/Seats</li> <li>Reservation limits</li> <li>Offers</li> </ul> | SAVE Change password To reset your password, click here.   |                                                                                                    |
| ↓ Notifications                                                                                    |                                                            |                                                                                                    |
| Account 𝚱 Integrations                                                                             |                                                            |                                                                                                    |
| Too many guests in house?                                                                          | Designed by Hospitality Digital GmbH. All rights reserved. | FAQ   Terms of use   Imprint   Data privacy   Privacy Settings                                                                                    |

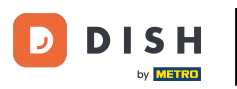

## • W razie potrzeby możesz wyeksportować swoje dane, klikając odpowiedni przycisk .

| <b>DISH</b> RESERVATION   |                                                            | 🌲 🔹 Test Bistro Training 🕤 📔 퀵片 🗸 🕞                                                                                                    |
|---------------------------|------------------------------------------------------------|----------------------------------------------------------------------------------------------------|
| Reservations              | My Establishment                                           | <b>O</b> My Data                                                                                                    |
| Ħ Table plan              | Personal information                                       | Export data                                                                                                    |
| 🎢 Menu                    | Salutation *                                               | You have the right to receive your data in a structured, commonly used and machine-readable format in order to transmit it to another controller. |
| 🛎 Guests                  | First name *                                               | Ł Export data                                                                                                    |
| Feedback                  | Test Max                                                   | Delete account                                                                                                    |
| 🗠 Reports                 | Last name *                                                | To delete your DISH Reservation account, please log into DISH                                                                                     |
| 🌣 Settings 👻              | Trainer Login e-mail                                       |                                                                                                    |
| () Hours                  | training@hd.digital                                        |                                                                                                    |
| Reservations Tables/Seats | SAVE                                                       |                                                                                                    |
| 🛱 Reservation limits      | Change password                                            |                                                                                                    |
| % Offers                  | lo reset your password, click here.                        |                                                                                                    |
| ♠ Notifications           |                                                            |                                                                                                    |
| Account                   |                                                            |                                                                                                    |
|                           |                                                            |                                                                                                    |
| ioo many guests in house? | Designed by Hospitality Digital GmbH. All rights reserved. | FAQ   Terms of use   Imprint   Data privacy   Privacy Settings                                                                                    |

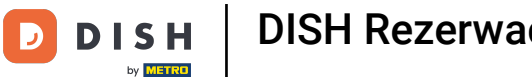

Jeśli chcesz usunąć swoje konto DISH Reservation, musisz zalogować się do dish.co. Aby to zrobić, użyj łącza DISH, aby przejść do swoich subskrypcji.

| <b>DISH</b> RESERVATION                                                                            |                                                            | 🌲 🔹 Test Bistro Training 🕤 🛛 🏄 🗸 🚱                                                                                                    |
|----------------------------------------------------------------------------------------------------|------------------------------------------------------------|----------------------------------------------------------------------------------------------------|
| Reservations                                                                                       | My Establishment                                           | e My Data                                                                                                    |
| Ħ Table plan                                                                                       | Personal information                                       | Export data                                                                                                    |
| 🎢 Menu                                                                                             | Salutation *                                               | You have the right to receive your data in a structured, commonly used and machine-readable format in order to transmit it to another controller. |
| 🐣 Guests                                                                                           | First name *                                               | 🛓 Export data                                                                                                    |
| 🕲 Feedback                                                                                         | Test Max                                                   | Delete account                                                                                                    |
| 🗠 Reports                                                                                          | Last name *                                                | To delete your DISH Reservation account, please log into DISH                                                                                     |
| 🌣 Settings 👻                                                                                       | Trainer Login e-mail                                       |                                                                                                    |
| () Hours                                                                                           | training@hd.digital                                        |                                                                                                    |
| <ul> <li>Reservations</li> <li>Tables/Seats</li> <li>Reservation limits</li> <li>Offers</li> </ul> | SAVE Change password To reset your password, click here.   |                                                                                                    |
| ♣ Notifications                                                                                    |                                                            |                                                                                                    |
| 6 Integrations                                                                                     |                                                            |                                                                                                    |
| oo many guests in house?                                                                           | Designed by Hospitality Digital GmbH. All rights reserved. | FAQ   Terms of use   Imprint   Data privacy   Privacy Settings                                                                                    |

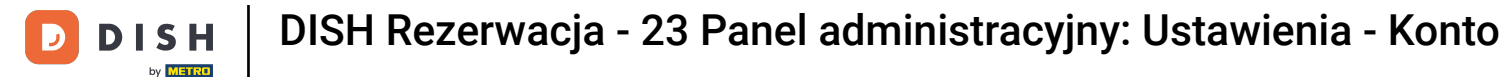

To wszystko. Ukończyłeś samouczek i teraz wiesz, jak zarządzać ustawieniami swojego konta.

| <b>DISH</b> RESERVATION                   |                                                            | 🌲 🔹 Test Bistro Training 🕤 🛛 🎽 🖕 🕞                                                                                                    |
|-------------------------------------------|------------------------------------------------------------|----------------------------------------------------------------------------------------------------|
| Reservations                              | My Establishment                                           | <b>O</b> My Data                                                                                                    |
| 🎮 Table plan                              | Personal information                                       | Export data                                                                                                    |
| 🍴 Menu                                    | Salutation *                                               | You have the right to receive your data in a structured, commonly used and machine-readable format in order to transmit it to another controller. |
| 🛎 Guests                                  | First name *                                               | 🛓 Export data                                                                                                    |
| Feedback                                  | Test Max                                                   | Delete account                                                                                                    |
| 🗠 Reports                                 | Last name *                                                | To delete your DISH Reservation account, please log into DISH                                                                                     |
| 🗘 Settings 🗸                              | Login e-mail                                               |                                                                                                    |
| () Hours                                  | training@hd.digital                                        |                                                                                                    |
| 🗟 Reservations                            | SAVE                                                       |                                                                                                    |
| 🛱 Tables/Seats                            | Change password                                            |                                                                                                    |
| 💼 Reservation limits                      | To reset your password click here                          |                                                                                                    |
| % Offers                                  |                                                            |                                                                                                    |
| ♠ Notifications                           |                                                            |                                                                                                    |
| Account                                   |                                                            |                                                                                                    |
| ${ {oldsymbol { 	heta } } }$ Integrations |                                                            |                                                                                                    |
| foo many guests in house?                 | Designed by Hospitality Digital GmbH. All rights reserved. | FAQ   Terms of use   Imprint   Data privacy   Privacy Settings                                                                                    |

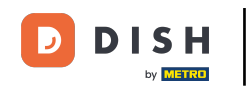

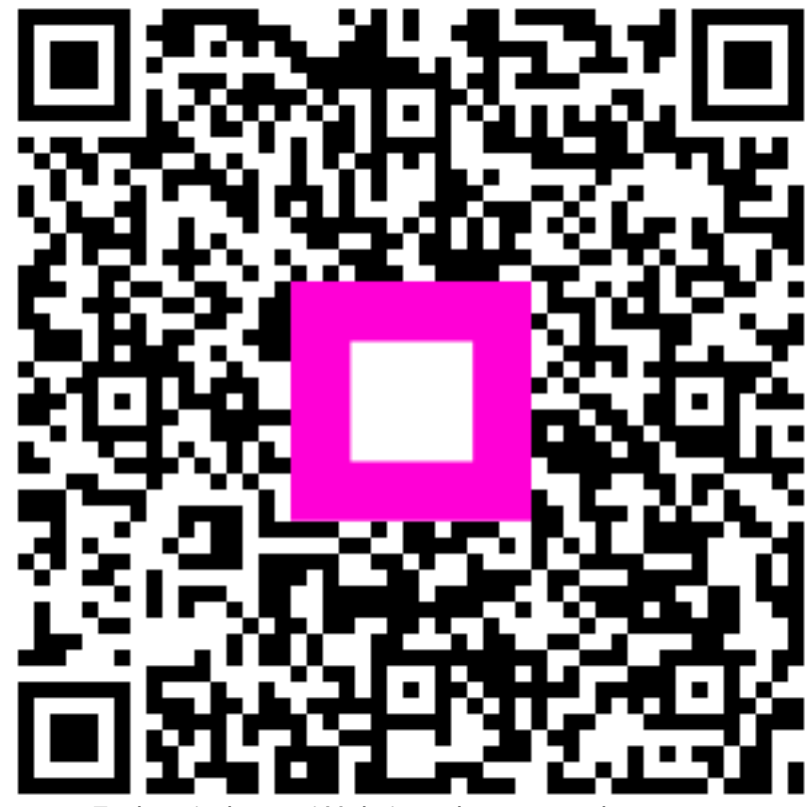

Zeskanuj, aby przejść do interaktywnego odtwarzacza